# **Creating Batch Reports**

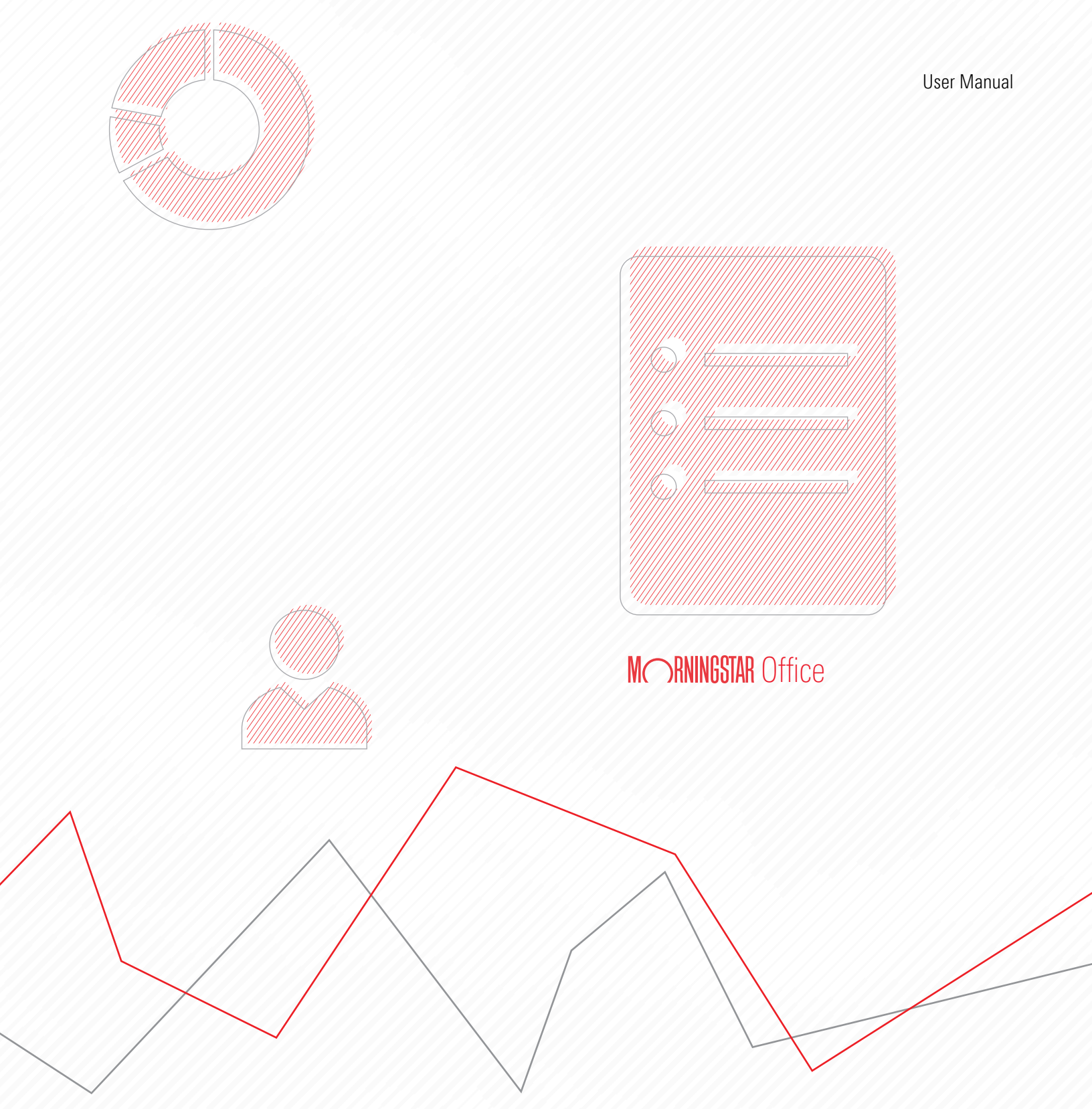

Copyright © 2020 Morningstar, Inc. All rights reserved.

The information contained herein: (1) is proprietary to Morningstar and/or its content providers; (2) may not be copied or distributed; (3) is not warranted to be accurate, complete or timely; and (4) does not constitute advice of any kind. Neither Morningstar nor its content providers are responsible for any damages or losses arising from any use of this information. Any statements that are nonfactual in nature constitute opinions only, are subject to change without notice, and may not be consistent across Morningstar. Past performance is no guarantee of future results.

### Contents

| Creating a Batch Report                                                                                                    |                                                                                                    |                  |
|----------------------------------------------------------------------------------------------------|----------------------------------------------------------------------------------------------------|------------------|
| Overview                                                                                                    |                                                                                                    |                  |
| Understanding Report Option                                                                                                    | ns in Morningstar Office Cloud                                                                                 |                  |
| Overview<br>What are the reporting<br>What is the difference<br>What standard reports                                                | l levels in Morningstar Office Cloud?<br>between analytical and performance reports?<br>can be run in a batch? | 5<br>5<br>6<br>6 |
| Setting Up a Batch Schedule                                                                                                    |                                                                                                    |                  |
| Overview<br>How do I complete the<br>How do I complete the<br>How do I complete the<br>How do I complete the<br>Managing Batch Setup | Edit Batch step?<br>Setup Selected Reports step?<br>Schedule Batch step?<br>Review Batch step?                 |                  |
| Overview<br>How do I edit the batcl<br>How do I pause and re<br>How do I delete my Ba<br>How do I run a batch in                     | n schedule?<br>start my batch after I create it?<br>tch Schedule?<br>nmediately?                               |                  |
| Accessing Batch Reports                                                                                                    |                                                                                                    |                  |
| Overview<br>Where do I find my ba<br>How do I publish my b                                                                           | tch after it completes its run?<br>atch reports to Client Web Portal?                                          | 17<br>17<br>18   |

## **Creating a Batch Report**

The batch reporting tool allows you to create reports for multiple clients at once. Once created, your batch will run on an automatic schedule. This is particularly useful during the quarter-end reporting process, saving the time and effort of manually running reports each quarter end.

This manual describes the following topics:

- ► Understanding Report Options in Morningstar Office Cloud (page 5)
- Setting Up a Batch Schedule (page 8)
- Managing Batch Setup (page 14)
- Accessing Batch Reports (page 17)

Batch reporting simplifies and automates the creation of client reports,

| Edit Batch                  |                                      |   |                       | Cancel Next |
|-----------------------------|--------------------------------------|---|-----------------------|-------------|
| STEP 1 OF 4                 |                                      |   |                       | * Required  |
| Batch Name*                 | Туре*                                |   | Add Clients to Batch* |             |
|                             | Clients                              | V | + Search for clients  |             |
| Add Templates*              | Selected Templates (Drag to Reorder) |   |                       |             |
| Q. Search for templates     | None selected yet.                   |   |                       |             |
| MORNINGSTAR TEMPLATES       |                                      |   |                       |             |
| Account Overview            |                                      |   |                       |             |
| Billing Summary             |                                      |   |                       |             |
| Client Position Summary     |                                      |   |                       |             |
| Client Return Summary       |                                      |   |                       |             |
| Current vs. Model Portfolio |                                      |   |                       |             |
| Performance Summary         |                                      |   |                       |             |

### **Understanding Report Options in Morningstar Office Cloud**

Before creating a batch report, review the different reporting options in Morningstar Office<sup>SM</sup> Cloud. This section introduces you to reporting in Office Cloud and briefly describes each standard report.

In this section, you will learn how to do the following:

- ► understand the different reporting levels in Morningstar Office Cloud (page 5)
- ► distinguish between analytical reports and performance reports (page 6), and
- ► identify the standard report options in Morningstar Office Cloud (page 6).

Morningstar Office Cloud offers four reporting levels. At each level, you can examine detailed information about your practice, clients, accounts, or securities. The following table describes each level.

| This level | Provides these details                                                                                                    |
|------------|----------------------------------------------------------------------------------------------------|
| Practice   | The broadest reporting level for your practice, a practice-level report provides information across all clients and is primarily used for tracking.                |
| Client     | A client-level report provides information on client accounts. In the report, a client's accounts are aggregated, allowing you to view overall client performance. |
| Account    | An account-level report provides information on a single account, such as account performance.                                                                     |
| Security   | A security-level report provides information on individual securities, such as a fund's holdings or its expenses.                                                  |

Note: Because batch reports are client-facing reports, only client- and account-level reports are available for inclusion in a batch. Overview

What are the reporting levels in Morningstar Office Cloud? Choosing whether to run a performance report or an analytical report depends on the type of account targeted by the report, as explained in this table.

#### What is the difference between analytical and performance reports?

| Type of Report     | Attributes                                                                                                    |
|--------------------|----------------------------------------------------------------------------------------------------|
| Performance report | <ul> <li>run at either the client or account level</li> <li>provide details about how clients' portfolios performed over a given time period. and</li> <li>require the use of transactional accounts, as transaction history is required.</li> </ul>                                          |
|                    | Note: Transactional accounts are imported from your custodian.                                                                                                    |
| Analytical report  | <ul> <li>run with either a transactional account or a positional account<br/>(which you manually enter based on a client's or a prospect's<br/>current statement)</li> <li>show information about the account positions only, and</li> <li>do not require a transactional history.</li> </ul> |

Nine standard client and account reports are available. They can be run at the individual account level prior to a review, or as part of your quarterly review package in a batch. The following table describes Morningstar Office Cloud reports.

## What standard reports can be run in a batch?

| Report                        | Reporting<br>Level   | Required<br>Account Type       | Information Provided                                                                                                    |
|-------------------------------|----------------------|--------------------------------|----------------------------------------------------------------------------------------------------|
| Client Billing Summary        | Client               | Transactional<br>or Positional | Management fees due to the advisor for a given time<br>period. You can run billing a billing summary either in<br>advance or end of term, depending upon the settings<br>you choose within your batch schedule. |
| Client Return Summary         | Client               | Transactional                  | A client's returns, after fees, over a cumulative time period, against a benchmark, and broken down by individual security                                                                                      |
| Client Position Summary       | Client               | Transactional<br>or Client     | A position summary for a client's entire account,<br>including asset allocations, aggregated investment<br>activity, top securities, and a breakdown of each security                                           |
| Portfolio Snapshot Report     | Client<br>or Account | Transactional or Client        | The full range of portfolio analytics, including<br>Morningstar proprietary metrics                                                                                                    |
| Portfolio X-Ray Report        | Client<br>or Account | Transactional or Client        | Aggregated composition and performance data for all the holdings in a portfolio                                                                                                    |
| Portfolio Fixed Income Report | Client or<br>Account | Transactional<br>or Client     | In-depth analysis of individual bonds. It provides<br>information around bond distribution and weighting,<br>duration, maturity, credit quality, and more.                                                      |
|                               |                      |                                | generate.                                                                                                    |
| Unrealized Gain Loss          | Client<br>or Account | Transactional                  | Account values of current security positions along with cost basis and unrealized gains/losses as of report date                                                                                                |

| Report                          | Reporting<br>Level   | Required<br>Account Type   | Information Provided                                                                                       |
|---------------------------------|----------------------|----------------------------|----------------------------------------------------------------------------------------------------|
| Performance Summary             | Client<br>or Account | Transactional              | A high-level view of a portfolio's performance over a custom time period, including weighted returns       |
| Performance Summary by Security | Client<br>or Account | Transactional              | Market value, gains and losses, income data, and more for each security in a client's portfolio.           |
| Trade Activity                  | Client<br>or Account | Transactional              | Displays active trades for all accounts during the reporting time period.                                  |
| Current vs Model Portfolio      | Client<br>or Account | Transactional<br>or Client | A side-by-side comparison of a client or account's current allocation versus the selected model portfolio. |
| Account Overview                | Account              | Transactional or Client    | A one-page report that provides analytical, performance and holding data.                                  |

### Setting Up a Batch Schedule

Creating a batch involves using the Batch Schedule window, which consists of four steps or pages, with each offering several options, described in the following table.

| On this step/page      | Select these options                                                                                                    |
|------------------------|----------------------------------------------------------------------------------------------------|
| Edit Batch             | <ul> <li>Batch Name</li> <li>Batch Type - Client, Account or Group</li> <li>Actual Clients, Accounts or Groups</li> <li>Report Template Selections</li> <li>Upload Outside Documents</li> </ul> |
| Setup Selected Reports | <ul> <li>Report options for each report in your batch</li> </ul>                                                                                                    |
| Schedule Batch         | <ul> <li>Start Date</li> <li>Frequency</li> <li>Client Account display</li> <li>Cover page inclusion</li> </ul>                                                                                 |
| Review Batch           | <ul> <li>Validate selections from steps 1 through 3.</li> </ul>                                                                                                    |

In this section, you will learn how to do the following:

- complete the Create Batch step (page 8)
- complete the Setup Selected Report step (page 11)
- complete the Schedule Batch step (page 12), and
- complete the Review step (page 13).

Before creating a batch, make the following decisions:

- ► the target clients or accounts of the batch, and
- the Morningstar Templates or Presentation Studio (My) Templates to include in the batch.
  - Note: In order for Presentation Studio templates to appear within the Batch Schedule, you must first publish the template from within the Presentation Studio tool. Click here for instructions.

### How do I complete the Edit Batch step?

**Overview** 

Overview

To complete the Edit Batch step, do the following:

1. On the header, click the **Create** icon, then select **Batch**. The Batch Setup window opens.

| lome                                                                  | Û                | <u></u> [] |                   |
|-----------------------------------------------------------------------|------------------|------------|-------------------|
|                                                                       | Create           |            |                   |
|                                                                       | Client           | -          |                   |
| IVIC JANINGO                                                          | Prospect         |            |                   |
| O Search far Cliente Segurities                                       | Account          |            |                   |
| Search for cherns, securities,                                        | Model Portfolio  |            |                   |
|                                                                       | Custom Benchmark |            |                   |
| Practice Management Reports                                           | List             |            |                   |
|                                                                       | Screen           |            |                   |
| Gain insights into your practice by starting a spreadsheet report on: | Note             | _          |                   |
| You                                                                   | Batch Schedule   | + Unrea    | Click here to sta |

- 2. In the **Batch Name** field, enter **Quarterly Communications.**
- 3. From the Type drop-down field, select Clients.
- 4. Click the empty area in the **Add Clients to Batch** field. The **Clients** drop-down field opens.
- 5. From the **Clients** drop-down field, select **All Clients**. You can also select individual clients one at a time.
- 6. In the **Add Templates** area, click the **Add Templates** button. The Select a template drop-down menu appears.

| Type the r<br>the batch    | name of here.           | Select either<br>Accounts or | Clients,<br>Groups. |        | Choose the clients to include in the batch. | 0         |            |          |
|----------------------------|-------------------------|------------------------------|---------------------|--------|---------------------------------------------|-----------|------------|----------|
| Edit Batch                 |                         |                              |                     |        |                                             | Cancel (N | lext       |          |
| STEP 1 OF 4<br>Batch Name* |                         | Type*                        |                     |        | Add Clients to Batch*                       | * Requ    | iired      |          |
| Quarterly Com              | munications             | Clients                      |                     | $\vee$ | All Clients $	imes$                         |           |            |          |
| Add Templates*             |                         |                              |                     |        |                                             |           |            |          |
|                            |                         |                              |                     |        |                                             |           |            |          |
|                            |                         |                              |                     |        |                                             |           |            |          |
|                            |                         |                              |                     |        |                                             |           |            |          |
|                            |                         |                              |                     |        |                                             |           |            |          |
|                            | No Templa               | tes Adde                     | d                   |        |                                             |           |            |          |
| Add a ter                  | nplate or upload a docu | iment to build y             | our batch report.   |        |                                             |           | Click her  | e to add |
|                            | (Add Template )         | Upload Docur                 | ment                |        |                                             |           | report ter | mpiates. |

 From the Select a template drop-down menu, select the reports you want to include in your batch. This includes both Morningstar templates and Presentation Studio templates you've published.

| Edit Batch                  |         |        |                       | Cancel (Next) |                                  |
|-----------------------------|---------|--------|-----------------------|---------------|----------------------------------|
| STEP 1 OF 4                 |         |        |                       | * Required    |                                  |
| Batch Name*                 | Type*   |        | Add Clients to Batch* |               |                                  |
| Quarterly Communications    | Clients | $\vee$ | All Clients $	imes$   |               |                                  |
| Add Templates*              |         | Ŭ.     |                       |               | Select each report individually. |
| Billing Summary             |         |        |                       |               |                                  |
| Client Position Summary     |         |        |                       |               |                                  |
| Client Return Summary       |         |        |                       |               |                                  |
| Current vs. Model Portfolio |         |        |                       |               |                                  |
| Df                          |         | -      |                       |               |                                  |

- 8. Click the **Add Template** button. Then repeat **Step 7** for as many **reports** as you want to include.
- 9. In the Add Templates area, click the Upload Document button (optional).
- 10. From your local drive, select a **document** you want to include in your batch. (this could be a newsletter, market commentary, etc.)

| Edit Batch                  |         |   |                       | Cancel Next |                 |
|-----------------------------|---------|---|-----------------------|-------------|-----------------|
| STEP 1 OF 4                 |         |   |                       | * Required  |                 |
| Batch Name*                 | Туре*   |   | Add Clients to Batch* |             |                 |
| Quarterly Communications    | Clients | V | All Clients $	imes$   |             |                 |
| Add Templates*              |         |   | V È                   |             |                 |
| E Performance Summary       |         |   | V                     |             |                 |
| My Portfolio Template       |         |   | V Ē                   |             | Click here to a |
| (Add Template ) Upload Docu | ument   |   |                       |             | report templat  |

Pote: At the present time, uploaded documents must be in PDF format and no larger than four MB. 11. In the **Selected Reports** area, **drag** each report so that they appear in your preferred order.

| Edit Batch                              |                  |     |                                        | Cancel Next |                |
|-----------------------------------------|------------------|-----|----------------------------------------|-------------|----------------|
| STEP 1 OF 4                             |                  |     |                                        | * Required  |                |
| Batch Name*<br>Quarterly Communications | Type*<br>Clients | V   | Add Clients to Batch*<br>All Clients × |             |                |
| Add Templates*                          |                  |     |                                        |             |                |
| Client Return Summary                   |                  | × Ū |                                        |             | Set the report |
| Performance Summary                     |                  | v ū |                                        |             | uluel liele.   |
| III My Portfolio Template               |                  | × ف |                                        |             |                |
| ∷ The Quarterly Commentary.pdf          |                  | Ū   |                                        |             |                |
| Add Template Upload Document            |                  |     |                                        |             |                |
|                                         |                  |     |                                        |             |                |
|                                         |                  |     |                                        |             |                |
|                                         |                  |     |                                        |             |                |
|                                         |                  |     |                                        |             |                |

#### 12. Click Next

After selecting the reports to include in the batch, select the **options** to apply to each report. Depending on the selected report, the report options may differ.

How do I complete the Setup Selected Reports step?

| Setup Selected Reports       |                              |                             | Cancel Back Next | ]             |
|------------------------------|------------------------------|-----------------------------|------------------|---------------|
| STEPS 2 OF 4                 |                              |                             |                  |               |
| Client Return Summary        |                              |                             |                  |               |
| Start Date                   | End Date                     |                             |                  |               |
| 3 Months Ago                 | Month End                    | v                           |                  |               |
| Chart Type                   | Additional Options           |                             |                  |               |
| Investment Growth Chart      | 🗹 Mask Account Numbers       |                             |                  |               |
| O Time Weighted Return Chart | 🗹 Include Benchmark Returns  |                             |                  | Choose report |
|                              | Include Closed Accounts      |                             |                  | settings for  |
|                              |                              |                             |                  | senarately    |
| ▼ Performance Summary        |                              |                             |                  | Separatory.   |
| Start Data                   | End Date                     |                             |                  |               |
| 3 Months Ago                 | Month End                    | $\checkmark$                |                  |               |
| 5                            |                              |                             |                  |               |
| Return Period                | Chart Type                   | Additional Options          |                  |               |
| 🔿 Calendar Year              | None                         | Mask Account Numbers        |                  |               |
| Last 4 Quarters              | O Investment Growth Chart    | ✓ Include Benchmark Returns |                  |               |
| ◯ Trailing                   | ◯ Time Weighted Return Chart |                             |                  |               |
|                              |                              |                             |                  |               |
| My Portfolio Template        |                              |                             |                  |               |

Now that you've selected the reports to run, and the clients or accounts to include in the batch, the next step is to create a batch schedule. On the date a batch is scheduled to run, the run occurs at 10:00 pm Central time.

How do I complete the Schedule Batch step?

Note: Read How do I run a batch immediately? on page 16 for instructions on how to run your batch immediately.

To schedule the batch, do the following;

- 1. In the **Start Date** field, type the **date** you want the batch to run for the first time.
- 2. From the Frequency area, choose how often the batch should run.
- 3. From the **Display a Client's Account** area, select how to run the reports as follows:
  - ► In Aggregate
  - ► Separately, or

Type the date you

- **•** Both in Aggregated and Separately.
- 4. (Optional) From the **Cover Page** area, choose to include a cover page, logo, disclosure, and so on.

| want the batch to run                               |                                                                    |                                               |                  |
|-----------------------------------------------------|--------------------------------------------------------------------|-----------------------------------------------|------------------|
| Schedule Batch                                      |                                                                    |                                               | Cancel Back Next |
| STEP 3 OF 4                                         |                                                                    |                                               |                  |
| Start Date<br>05/05/2020                            | Run Time<br>Batches will automatically run on the day f            | they are scheduled, beginning at 10 PM (CST). |                  |
| Frequency                                           | Display a Client's Accounts                                        | Cover Page                                    |                  |
| O Daily                                             | ◯ In Aggregate                                                     | Include a Cover Page                          |                  |
| O Weekly                                            | Separately                                                         | ☑ Include Your Logo on the Cover Page         |                  |
| O Monthly                                           | O Both in Aggregate and Separately                                 | Include Your Disclosure on the Cover<br>Page  |                  |
| Quarterly                                           |                                                                    | Reporting Disclosure 🗸 🗸                      |                  |
| <ul> <li>Semi-Annual y</li> <li>Annually</li> </ul> |                                                                    | Set Cover Page to Landscape                   |                  |
| Select how<br>often the batch<br>should run.        | Choose to run the<br>reports in aggregate,<br>separately, or both. | (Optional) Select branding options.           |                  |

5. Click Next to continue.

After completing steps 1 through 3 in the Batch Setup window, review your selections. If you want to make changes to the batch setup, click the **Back** button until you reach the step you want to change. Once you finalize the Batch Setup, click **Save**. The batch report will run on the start date at 10:00 pm Central time and at regular intervals (frequency) after that.

How do I complete the Review Batch step?

| Review Batch                                                                                                |                                                                                          | Cancel Back Save                                                                                                    | 1                                                                                     |
|----------------------------------------------------------------------------------------------------|------------------------------------------------------------------------------------------|----------------------------------------------------------------------------------------------------|---------------------------------------------------------------------------------------|
| step 4 op 4<br>Batch Name<br>Quarterly Communications<br>Start Date<br>05/05/2020<br>Frequency<br>Quarterly | Type<br>Clients<br>Run Time<br>10:00 PM CST<br>Display a Client's Accounts<br>Separately | Selected Templates<br>Client Return Summary / Performance Summary / My Portfolio Template / The Quarterly<br>Commentary.pdf<br>Clients<br>All Clients | Click the Back butto<br>to review or change<br>the settings in the<br>previous steps. |

### **Managing Batch Setup**

Once created, a batch's setup can be managed from the Batch Schedules page. On the **Overview** Batch Schedules page, you can do the following:

- edit the batch's schedule (page 14)
- ▶ pause and restart the batch (page 15)
- ► delete the batch (page 15), and
- ► run the batch immediately (page 16).

To edit a batch's schedule, do the following:

1. From the Menu, select Reporting > Batch Schedules.

How do I edit the batch schedule?

| Home                            | Ç® 🗹 🗇 &                                                                                 |                          |
|---------------------------------|------------------------------------------------------------------------------------------|--------------------------|
| Home >                          |                                                                                          | 1                        |
| EXPLORE<br>Morningstar Research | $M \cap RNINGSTAR$ Office $rightarrow$                                                   |                          |
| Markets                         | Search for Clients, Securities, Reports, and Research                                    |                          |
| Clients & Accounts              | Reports                                                                                  |                          |
| Prospects<br>Billing            | by starting a spreadsheet report on:                                                     |                          |
| Reporting                       | r (O) Your practice's overall performance Unrealized gains & losses for all your clients | Click here to access the |
| Batch Schedules                 |                                                                                          | Batch Schedules page.    |

- 2. Locate the batch to edit, then hover the cursor over its Actions icon.
- 3. From the Actions menu, select Edit This Batch. The Batch Setup window opens.

| Menu      | Batch Schedules             | S                     |                    |         | ♀ Search for |                           |
|-----------|-----------------------------|-----------------------|--------------------|---------|--------------|---------------------------|
| V 0 4     | 🗊 💿 Pause E                 | Batch 🖒 Resta         | rt Batch           |         |              |                           |
| Name      |                             |                       | Last Modified Date | Target  | Frequency    |                           |
| Quarterly | Performance                 |                       |                    | 1       | Daily        |                           |
| TestRegr  |                             |                       |                    | Clients | Daily        |                           |
| test      |                             | Actions               |                    | 1       | Daily        |                           |
| T400282   | T4002820 batch Edit this Ba |                       |                    | 1       | Annual       | Olial, have to lawach the |
|           |                             | Pause/Hold this Batch |                    |         |              | Batch Setup window.       |
|           |                             | Delete this Batch     |                    |         |              |                           |
|           |                             |                       |                    |         |              |                           |

4. Make changes to any **step** in the Batch Setup window, and click **Save**.

Your batch will continue to run indefinitely, based upon the frequency you chose in the Batch Setup process. To pause a batch, do the following:

How do I pause and restart my batch after I create it?

1. From the **Actions** menu, select **Pause/Hold this Batch**. A Batch Paused notice appears next to the batch name.

|                    | Q Search for                                                                                                    |                                                                                                    |                                                                                                    |
|--------------------|----------------------------------------------------------------------------------------------------|----------------------------------------------------------------------------------------------------|----------------------------------------------------------------------------------------------------|
| 🖒 Restart Batch    |                                                                                                    |                                                                                                    |                                                                                                    |
| Last Modified Date | Target                                                                                                    | Frequency                                                                                                    |                                                                                                    |
| ◎ 09/04/2018       | 1                                                                                                    | Daily                                                                                                    |                                                                                                    |
|                    | Clients                                                                                                    | Daily                                                                                                    |                                                                                                    |
|                    | 1                                                                                                    | Daily                                                                                                    |                                                                                                    |
| s Batch            | 1                                                                                                    | Annual                                                                                                    |                                                                                                    |
| Hold this Batch    |                                                                                                    |                                                                                                    |                                                                                                    |
| this Batch         |                                                                                                    |                                                                                                    | Click here<br>a batch                                                                                                    |
|                    | <ul> <li>Restart Batch</li> <li>Last Modified Date</li> <li>09/04/2018</li> <li>is Batch</li> <li>'Hold this Batch</li> <li>this Batch</li> </ul> | <ul> <li>➢ Restart Batch</li> <li>Last Modified Date Target</li> <li>○ 09/04/2018 1</li> <li>Clients</li> <li>1</li> <li>is Batch 1</li> <li>Hold this Batch</li> <li>this Batch</li> </ul> | Q     Search for       C     Restart Batch       Last Modified Date     Target       ○     09/04/2018       1     Daily       Clients     Daily       1     Daily       1     Annual |

2. To restart you batch, from the **Actions** menu, select **Restart this Batch**. The Batch Paused notice disappears.

| Menu Batch Schedul                      | Batch Schedules Q Search for            |                    |         |           |                 |  |  |  |  |  |
|-----------------------------------------|-----------------------------------------|--------------------|---------|-----------|-----------------|--|--|--|--|--|
| ✓ 0     4     ⓐ     Pause Batch     < C |                                         |                    |         |           |                 |  |  |  |  |  |
| Name                                    |                                         | Last Modified Date | Target  | Frequency |                 |  |  |  |  |  |
| Quarterly Performance Bate              | ch Paused                               | ⊘ 09/04/2018       | 1       | Daily     |                 |  |  |  |  |  |
| TestRegr                                |                                         |                    | Clients | Daily     | This message    |  |  |  |  |  |
| 🗌 test                                  | Actions                                 |                    | 1       | Daily     | batch is paused |  |  |  |  |  |
| T4002820 batch                          | Edit this Bat                           | ch                 | 1       | Annual    |                 |  |  |  |  |  |
|                                         | Restart this Batch<br>Delete this Batch |                    |         |           |                 |  |  |  |  |  |
|                                         |                                         |                    |         |           | a batch         |  |  |  |  |  |
|                                         |                                         |                    |         |           |                 |  |  |  |  |  |

To delete a Batch Schedule, do the following:

#### How do I delete my Batch Schedule?

1. From the **Actions** menu, select **Delete this Batch**. A dialog box appears.

| Menu Batch Sched      | ules                      |         | Q Search for |                                 |
|-----------------------|---------------------------|---------|--------------|---------------------------------|
| 🗸 0 4 🛍 💿 Pau         | ise Batch 🖒 Restart Batch |         |              |                                 |
| Name                  | Last Modified Date        | Target  | Frequency    |                                 |
| Quarterly Performance | ◎ 09/04/2018              | 1       | Daily        |                                 |
| TestRegr              |                           | Clients | Daily        |                                 |
| test                  | Actions                   | 1       | Daily        |                                 |
| T4002820 batch        | Edit this Batch           | 1       | Annual       |                                 |
|                       | Pause/Hold this Batch     |         |              |                                 |
|                       | Delete this Batch         |         |              | Click here to delete<br>a batch |

2. From the dialog box, click **OK**.

On the date you chose to run your Batch Setup, client reports run at 10:00 pm central. If necessary, you can run your batch immediately, one batch at a time. To run your batch immediately, do the following:

## How do I run a batch immediately?

- 1. From the **Batch Schedule** page, locate the **batch** you want to run now.
- 2. Click the Run Batch Now icon. Once clicked the text will change to Processing.

| Menu Batch Schedules  |               |         | Q.        | Search for Reports, Re | esearch, & Clients | Ĵ 🕅 🔊 🛱                        |                 |
|-----------------------|---------------|---------|-----------|------------------------|--------------------|--------------------------------|-----------------|
| 🗸 🛙 🕯 🛞 Pause Batch 🖒 | Restart Batch |         |           |                        |                    |                                |                 |
| Name                  | Modified Date | Target  | Frequency | Last Run Date          | Next Run Date 🛈    |                                |                 |
| Quarterly Performance | 6/2018        | Clients | Daily     | 04/10/2018             | 04/11/2018         | Run Batch Now                  |                 |
| test                  | 6/2018        | 1       | Daily     | 04/11/2018             | 04/12/2018         | <ul> <li>Processing</li> </ul> | Click here to r |
| T4002820 batch        | 4/2018        | 1       | Annual    | -                      | 04/04/2019         | ▶ Run Batch Now                | a batch now     |

#### **Accessing Batch Reports**

After your batch has completed it's run, you can view, save to your local drive, and print each client report ran as part of the batch. In addition, you can publish client reports to the Client Web Portal. This section describes how to complete each task.

The morning after your batch is scheduled to run, locate your client reports within the Reports page under the Menu.

| Where | do | I | find | my | batch |
|-------|----|---|------|----|-------|

**Overview** 

after it completes its run?

| E Home                        | P 2 2                                                 |                     |
|-------------------------------|-------------------------------------------------------|---------------------|
| Home >                        |                                                       |                     |
| EXPLORE                       |                                                       |                     |
| Morningstar Research          |                                                       |                     |
| Markets                       | Search for Clients, Securities, Reports, and Research |                     |
| CLIENT MANAGEMENT & ANALYSIS  |                                                       |                     |
| Clients & Accounts            | Benorte                                               |                     |
| Prospects                     |                                                       |                     |
| Billing                       | by starting a spreadsheet report on:                  |                     |
| Redtail CRM                   | r Your practice's overall                             |                     |
| <ul> <li>Reporting</li> </ul> | t O j performance for all your clients                |                     |
| Reports                       |                                                       | Click here to start |
| Batch Schedules               |                                                       |                     |
| Presentation Studio           | 🖄 Create 🖌 Lists & Screens 🖄 Create 🗸                 |                     |

To open a report, click on the report name you want to view.

|      | 🚊 Reports 🤍 Search for Clients, Securities, Reports, a 🛛 🥥 🖄 |          |            |                  |                  |              |               |           |                          |                   |
|------|--------------------------------------------------------------|----------|------------|------------------|------------------|--------------|---------------|-----------|--------------------------|-------------------|
| 0 Se | lected + Create New Folder _                                 | <u> </u> | ctions∨    |                  |                  |              |               |           | Filter                   |                   |
|      | Name                                                         | Status   | Туре       | Target           | Client Name      | Report Level | Advisor Name  | Created I | Client Name              |                   |
|      | Einstein_Quarter-end Communi                                 | Ready    | Batch      | Albert Einstein  | Albert Einstein  | Client       | Bryan Miller  | 05/04/2   | Q. Search for Client     | 01111             |
|      | Winklehoffer_Quarter-end Com                                 | Ready    | Batch      | Jim Winklehoffer | Jim Winklehoffer | Client       | John Connelly | 05/04/2   |                          | UICK nere to      |
|      | Roop_Quarter-end Communica                                   | Ready    | Batch      | Roop Family      | Roop Family      | Client       | The Advisor   | 05/04/2   | Data Bases               | launch the report |
|      | Client_Quarter-end Communica                                 | Ready    | Batch      | Sample Client    | Sample Client    | Client       | James Lenhoff | 05/04/2   | Date hange               |                   |
|      | Einstein_CurrentvsModelPortfo                                | Ready    | Current vs | Albert Einstein  | Albert Einstein  | Client       | Bryan Miller  | 05/04/2   | MM/DD/YYYY to MM/DD/YYYY |                   |
|      | Albert Einstein_BillingSummar                                | Ready    | Billing Su | Albert Einstein  | Albert Einstein  | Client       | Bryan Miller  | 04/30/2   | Anniv                    |                   |

The report opens in a a new web browser tab. From here, use the toolbar to download and save to your local drive, or print.

|                                                   |                              | Bitelasta -                      |          |                                                           |
|---------------------------------------------------|------------------------------|----------------------------------|----------|-----------------------------------------------------------|
| Batch Schedules   Mornin × C c8e995bd-53c8-49fc-a | Reports launch in a          |                                  |          |                                                           |
| ← → C                                             | star.com/builder/component_p | roxy/iaapi/v1/dataservice/re 🛧 🧧 | 9 8 0    | separate tab                                              |
|                                                   |                              | <u> </u>                         | <b>—</b> |                                                           |
| Batch S<br>HANK Z                                 | <b>Schedule</b><br>AAG       |                                  |          | Use these tools to<br>download or print a<br>batch report |
| April 09, 2018                                    |                              |                                  |          |                                                           |
|                                                   |                              |                                  | _        |                                                           |
|                                                   |                              |                                  | _        |                                                           |
| April 09, 2018                                    |                              |                                  | -        |                                                           |

To post reports to the Client Web Portal, do the following:

1. From the Menu, select Reports. The Reports page opens

| E Home                       |                                                       |
|------------------------------|-------------------------------------------------------|
| Home >                       |                                                       |
| EXPLORE                      | $M \bigcirc RNINGSTAR Office \bigcirc$                |
| Morningstar Research         |                                                       |
| Markets                      | Search for Clients, Securities, Reports, and Research |
| CLIENT MANAGEMENT & ANALYSIS |                                                       |
| Clients & Accounts           | Reports                                               |
| Prospects                    |                                                       |
| Billing                      | + by starting a spreadsheet report on:                |
| Redtail CRM                  | r Your practice's overall                             |
| ▼ Reporting                  | { ) performance for all your clients                  |
| Reports                      |                                                       |
| Batch Schedules              |                                                       |
| Presentation Studio          | 🕑 Create 🗸 Lists & Screens 🖄 Create 🗸                 |

How do I publish my batch reports to Client Web Portal?

- 2. Locate the **Report** you want to publish.
- 3. From the Report menu, click Publish the Client Web Portal.

|       | Reports                                                                |                              |         |        |     |         |                  |                  |          |                       |  |  |  |
|-------|------------------------------------------------------------------------|------------------------------|---------|--------|-----|---------|------------------|------------------|----------|-----------------------|--|--|--|
| 0 Sel | O Selected $+$ Create New Folder $\Lambda$ Upload Actions $\checkmark$ |                              |         |        |     |         |                  |                  |          |                       |  |  |  |
|       | Name                                                                   |                              |         | Status | Тур | е       | Target           | Client Name      | Report L |                       |  |  |  |
|       | Einstein_Quart                                                         | ter-end Communi              | $\odot$ | Ready  | Bat | ch      | Albert Einstein  | Albert Einstein  | Client   |                       |  |  |  |
|       | Winklehoffer                                                           | Quarter and Com              |         | Ready  | Rat | ch      | Jim Winklehoffer | Jim Winklehoffer | Client   |                       |  |  |  |
|       | B Roop_Quarte                                                          | Actions                      |         |        |     | ch      | Roop Family      | Roop Family      | Client   |                       |  |  |  |
|       | Client Quart                                                           |                              |         |        |     | ch      | Sample Client    | Sample Client    | Client   |                       |  |  |  |
|       | Einstein_Cur                                                           | Publish to Client Web Portal |         |        |     | rent vs | Albert Einstein  | Albert Einstein  | Client   | Click hard to publish |  |  |  |
|       | Albert Einste                                                          | Download                     |         |        |     | ng Su   | Albert Einstein  | Albert Einstein  | Client   | to the CWP            |  |  |  |
|       | Einstein_Qua                                                           | Move to                      |         |        |     | ch      | Albert Einstein  | Albert Einstein  | Client   |                       |  |  |  |
|       | Boop Quarte                                                            | Archive                      |         |        |     | ch      | Roop Family      | Roop Family      | Client   |                       |  |  |  |
|       | Winklehoffer                                                           |                              |         |        |     | ch      | Jim Winklehoffer | Jim Winklehoffer | Client   |                       |  |  |  |
|       | Client Quart Delete                                                    |                              |         |        |     | ch      | Sample Client    | Sample Client    | Client   |                       |  |  |  |